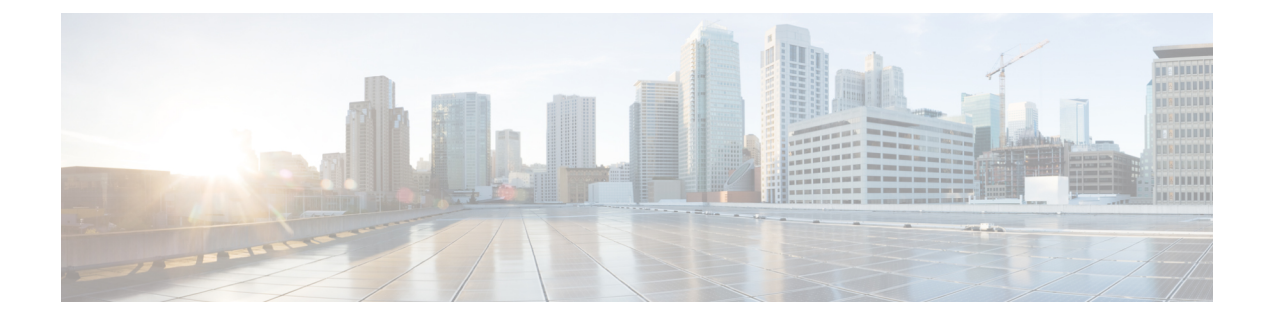

# Wecker, Alarmliste bei Notrufen und Funktionstasten

- Wecker, auf Seite 1
- Alarmliste bei Notrufen, auf Seite 3
- Funktionstasten, auf Seite 4

## Wecker

Sie können Ihr Mobilteil als Wecker verwenden. Wenn der Wecker klingelt, können Sie den Weckruf verwerfen oder das Mobilteil so einrichten, dass es in einigen Minuten klingelt. Sie können einen einmaligen Alarm oder einen wiederkehrenden Alarm festlegen.

Der Bildschirm Alarme wird angezeigt:

- Der Eintrag für den Einmaligen Alarm zeigt die Uhrzeit des Alarms an (sofern eingestellt).
- Ab der Firmware-Version 4.7 zeigt der Eintrag für den **Wiederkehrenden Alarm** die Uhrzeit des Alarms und die für den Alarm ausgewählten Tage an (sofern eingestellt).
- Bei den Firmware-Versionen V450 und V460 zeigt der Eintrag für den **Wiederkehrenden Alarm** die Uhrzeit des nächsten Alarms an (sofern eingestellt).
- Der Eintrag "Schlummerzeit" zeigt die Zeitspanne an, die vergeht, bevor der der Alarm erneut ausgelöst wird.

### Alarm einstellen

Sie können Ihr Mobilteil so einrichten, dass Sie mithilfe eines Alarm-Timers zu einem bestimmten Zeitpunkt erinnert werden. Wenn der Timer abläuft und das Mobilteil klingelt, wechselt das Alarmfeld zu Aus.

Sie können jeweils nur einen einmaligen Alarm gleichzeitig festlegen.

#### **Prozedur**

Schritt 1

| D 1     | а.  |      | Н |  |
|---------|-----|------|---|--|
| Drucken | Sie | Menu |   |  |

| Schritt 2 | <ul> <li>6825-Mobilteil: Wählen Sie Alarmeinstellung</li></ul>                                                |
|-----------|----------------------------------------------------------------------------------------------------|
| Schritt 3 | Legen Sie die Uhrzeit für den Alarm fest.                                                                     |
|           | • Drücken Sie auf rechts oder links auf dem Navigationsrad O, um zwischen den Feldern zu wechseln.            |
|           | • Drücken Sie auf dem Navigationsrad auf oben oder unten, um den Eintrag nach oben oder unten zu verschieben. |
|           | Geben Sie die Nummer über das Tastenfeld ein.                                                                 |
| Schritt 4 | Drücken Sie <b>Speichern</b> .                                                                                |

## Wiederkehrenden Alarm festlegen

Sie können Ihr Mobilteil so einrichten, dass Sie zu einem bestimmten Zeitpunkt am Tag durch einen wiederkehrenden Alarm-Timer erinnert werden. Sie können nur einen wiederkehrenden Alarm auf dem Mobilteil festlegen.

#### Prozedur

| Schritt 1 | Drücken Sie Menü                                                                                              |
|-----------|----------------------------------------------------------------------------------------------------|
| Schritt 2 | • 6825-Mobilteil: Wählen Sie Alarmeinstellung 💭 > Wiederkehr. Alarm aus.                                      |
|           | • 6823-Mobilteil: Wählen Sie <b>Alarmeinstellung</b><br>Wiederkehr. Alarm aus.                                |
| Schritt 3 | Legen Sie die Uhrzeit für den Alarm fest.                                                                     |
|           | • Drücken Sie auf rechts oder links auf dem Navigationsrad O, um zwischen den Feldern zu wechseln.            |
|           | • Drücken Sie auf dem Navigationsrad auf oben oder unten, um den Eintrag nach oben oder unten zu verschieben. |
|           | Geben Sie die Nummer über das Tastenfeld ein.                                                                 |
| Schritt 4 | Drücken Sie Speichern.                                                                                        |
| Schritt 5 | Markieren Sie jeden Tag der Woche für den Alarm und drücken Sie Markier.                                      |
| Schritt 6 | Drücken Sie <b>Ok</b> .                                                                                       |
|           |                                                                                                    |

### Schlummerzeit festlegen

Drücken Sie beim Klingeln eines Alarms **Schlumm**, damit der Alarm erneut zum konfigurierten Zeitpunkt klingelt. Standardmäßig beträgt die Verzögerung 10 Minuten, jedoch können Sie jegliche Verzögerung zwischen 1 und 10 Minuten festlegen.

### Prozedur

| Schritt 1              | Drücken Sie Menü                                                 |
|------------------------|------------------------------------------------------------------|
| Schritt 2              | • 6825-Mobilteil: Wählen Sie Alarmeinstellung Schlummerzeit aus. |
|                        | • 6823-Mobilteil: Wählen Sie Alarmeinstellung Schlummerzeit aus. |
| Schritt 3<br>Schritt 4 | Wählen Sie die Schlummerzeit.<br>Drücken Sie <b>Auswahl</b> .    |

### Auf einen Alarm reagieren

Das Mobilteil klingelt zum konfigurierten Alarmzeitpunkt und Sie reagieren auf den Alarm. Wenn Sie sich in einem Anruf befinden, klingelt der Alarm nicht bis zum Ende des Anrufs weiter.

#### Vorbereitungen

Sie müssen entweder einen einzigen Alarm oder einen wiederkehrenden Alarm konfiguriert haben. Weitere Informationen finden Sie unter Alarm einstellen, auf Seite 1 oder Wiederkehrenden Alarm festlegen, auf Seite 2.

#### Prozedur

Führen Sie eine der folgenden Aktionen aus:

- Drücken Sie **Schlumm**, damit der Alarm erneut zum ausgewählten Intervall ertönt (siehe Schlummerzeit festlegen, auf Seite 3).
- Drücken Sie Beenden.

## Alarmliste bei Notrufen

Sie können die Liste der erhaltenen Notrufalarme anzeigen, wenn die Notrufalarme so konfiguriert sind, dass sie bei Ihrem Mobilteil eingehen.

**Verwandte Themen** 

Notruf annehmen

### Empfangene Notrufalarme anzeigen

### Prozedur

| Schritt 1 | Drücken Sie Menü                                                                       |
|-----------|----------------------------------------------------------------------------------------|
| Schritt 2 | Wählen Sie Alarmliste aus.                                                             |
| Schritt 3 | Wenn Alarme vorhanden sind, drücken Sie Auswahl, um die Alarminformationen anzuzeigen. |

# **Funktionstasten**

Sie können Funktionscodes (auch bekannt als Kurzwahl) zum Aufrufen von Telefonnummern einrichten. Beispielsweise können Sie einen Funktionscode oder eine Kurzwahl so einrichten, dass Ihre Sicherheitsabteilung angerufen wird. Nachdem Sie einen Funktionscode oder eine Kurzwahl eingerichtet haben, können Sie diese der Kurzwahlliste hinzufügen.

Beim 6825-Mobilteil wird dies als "F-Tasten" und beim 6823-Mobilteil als "Kurzwahl" bezeichnet.

## **Einen Funktionscode einrichten**

### Prozedur

| Schritt 1 | Drücken Sie <b>Menü</b>                                        |
|-----------|----------------------------------------------------------------|
| Schritt 2 | • 6825-Mobilteil: Wählen Sie <b>Funktionscodes</b> aus.        |
|           | • 6823-Mobilteil: Wählen Sie <b>Kurzwahl</b> = aus.            |
| Schritt 3 | Drücken Sie Mehr.                                              |
| Schritt 4 | • 6825-Mobilteil: Wählen Sie <b>F-Code hinzufügen</b> aus.     |
|           | • 6823-Mobilteil: Wählen Sie Kurzwahl hinzufügenaus.           |
| Schritt 5 | Markieren Sie das Feld Name und drücken Sie Bearbeiten.        |
| Schritt 6 | Geben Sie einen Namen ein.                                     |
| Schritt 7 | Drücken Sie Speichern.                                         |
| Schritt 8 | Markieren Sie das Feld Nummer Feld und drücken Sie Bearbeiten. |
| Schritt 9 | Geben Sie eine Nummer ein.                                     |

Schritt 10Drücken Sie Speichern.Schritt 11Drücken Sie Ja.

### Einen Anruf mit einem Funktionscode oder einer Kurzwahl tätigen

Sie können eine Person über den Eintrag eines Funktionscodes oder einer Kurzwahl anrufen.

### Prozedur

| Schritt 1 | Drücken Sie Menü                                          |
|-----------|-----------------------------------------------------------|
| Schritt 2 | • 6825-Mobilteil: Wählen Sie <b>Funktionscodes</b> 🖈 aus. |
|           | • 6823-Mobilteil: Wählen Sie <b>Kurzwahl</b> = aus.       |
| Schritt 3 | Wählen Sie einen Eintrag aus und drücken Sie Anrufen.     |

## Ihrer Kurzwahlliste einen Funktionscode oder eine Kurzwahl hinzufügen

Sie können Ihrer Kurzwahlliste einen Funktionscode oder eine Kurzwahl hinzufügen.

### Vorbereitungen

Sie müssen einen Funktionscode oder eine Kurzwahl definiert haben.

#### Prozedur

| Schritt 1 | Drücken Sie <b>Menü</b>                                                                                                    |
|-----------|----------------------------------------------------------------------------------------------------|
| Schritt 2 | • 6825-Mobilteil: Wählen Sie <b>Funktionscodes</b> $\star$ aus.                                                                                                    |
|           | • 6823-Mobilteil: Wählen Sie <b>Kurzwahl</b>                                                                                                    |
| Schritt 3 | Markieren Sie einen Eintrag.                                                                                                    |
| Schritt 4 | Drücken Sie <b>Mehr</b> .                                                                                                    |
| Schritt 5 | Wählen Sie <b>Kurzwahl</b> aus.                                                                                                    |
| Schritt 6 | Führen Sie eine der folgenden Aktionen aus.                                                                                                    |
|           | <ul> <li>Wählen Sie einen leeren Eintrag aus und drücken Sie Hinzufüg.</li> <li>Wählen Sie eine vorhandene Kurzwahl aus und drücken Sie Ersetzen.</li> <li>Wählen Sie eine vorhandene Kurzwahl aus, und führen Sie die folgenden Schritte aus:</li> </ul> |
|           | • 6825-Mobilteil: Drücken Sie Löschen > Hinzufügen.                                                                                                    |

• 6823-Mobilteil: Drücken Sie aufheben Zuweisung > Hinzufügen .

## Einen Funktionscode oder eine Kurzwahl löschen

### Prozedur

| Schritt 1 | Drücken Sie <b>Menü</b>                                                                                                    |
|-----------|----------------------------------------------------------------------------------------------------|
| Schritt 2 | • 6825-Mobilteil: Wählen Sie <b>Funktionscodes</b> 🛠 aus.                                                                   |
|           | • 6823-Mobilteil: Wählen Sie <b>Kurzwahl</b> = aus.                                                                         |
| Schritt 3 | Wählen Sie einen Eintrag aus und drücken Sie Mehr.                                                                          |
| Schritt 4 | <ul> <li>6825-Mobilteil: Wählen Sie F-Code löschen aus.</li> <li>6823-Mobilteil: Wählen Sie Kurzwahl löschenaus.</li> </ul> |
| Schritt 5 | Drücken Sie Ja.                                                                                                    |

## Alle F-Tasten oder Kurzwahleinträge löschen

|           | Prozedur                                                                                                    |
|-----------|----------------------------------------------------------------------------------------------------|
| Schritt 1 | Drücken Sie Menü                                                                                                    |
| Schritt 2 | • 6825-Mobilteil: Wählen Sie <b>Funktionscodes</b> kaus.                                                                                    |
|           | • 6823-Mobilteil: Wählen Sie <b>Kurzwahl</b>                                                                                                |
| Schritt 3 | Drücken Sie Mehr.                                                                                                    |
| Schritt 4 | <ul> <li>6825-Mobilteil: Wählen Sie Alle F-Codes löschen aus.</li> <li>6823-Mobilteil: Wählen Sie alle Kurzwahleinträge löschen.</li> </ul> |
| Schritt 5 | Drücken Sie <b>Ja</b> .                                                                                                    |

## Ihre Kurzwahlliste anzeigen

| FIUZEUUI |
|----------|
|----------|

| Schritt 1 | Drücken Sie Menü                                         |
|-----------|----------------------------------------------------------|
| Schritt 2 | • 6825-Mobilteil: Wählen Sie <b>Funktionscodes</b> kaus. |
|           | • 6823-Mobilteil: Wählen Sie <b>Kurzwahl</b> = aus.      |
| Schritt 3 | Drücken Sie <b>Mehr</b> .                                |
| Schritt 4 | • 6825-Mobilteil: Wählen Sie Kurzwahl aus.               |
|           | • 6823-Mobilteil: Wählen Sie Kurzwahlaus.                |
|           |                                                          |

### Über diese Übersetzung

Cisco kann in einigen Regionen Übersetzungen dieses Inhalts in die Landessprache bereitstellen. Bitte beachten Sie, dass diese Übersetzungen nur zu Informationszwecken zur Verfügung gestellt werden. Bei Unstimmigkeiten hat die englische Version dieses Inhalts Vorrang.